A new Attendance Rates Report has been added to MyData.

• Click on Student Information MyData

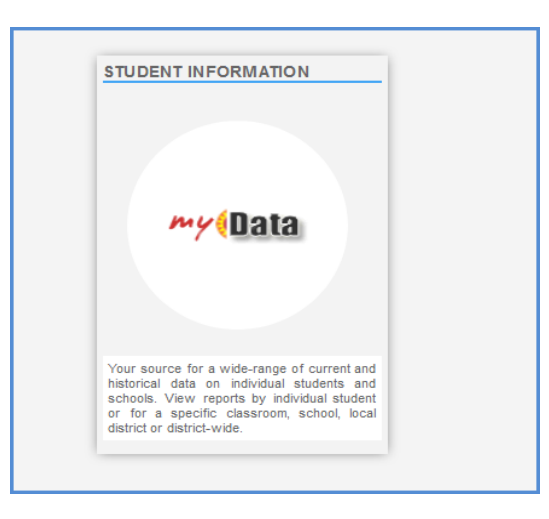

• From the landing page, click on **School Dashboards**, then **Attendance Dashboard**. At the attendance reports landing page click on either **Attendance Rates** tab or the Attendance Rates link from Attendance landing page, Attendance Trends section.

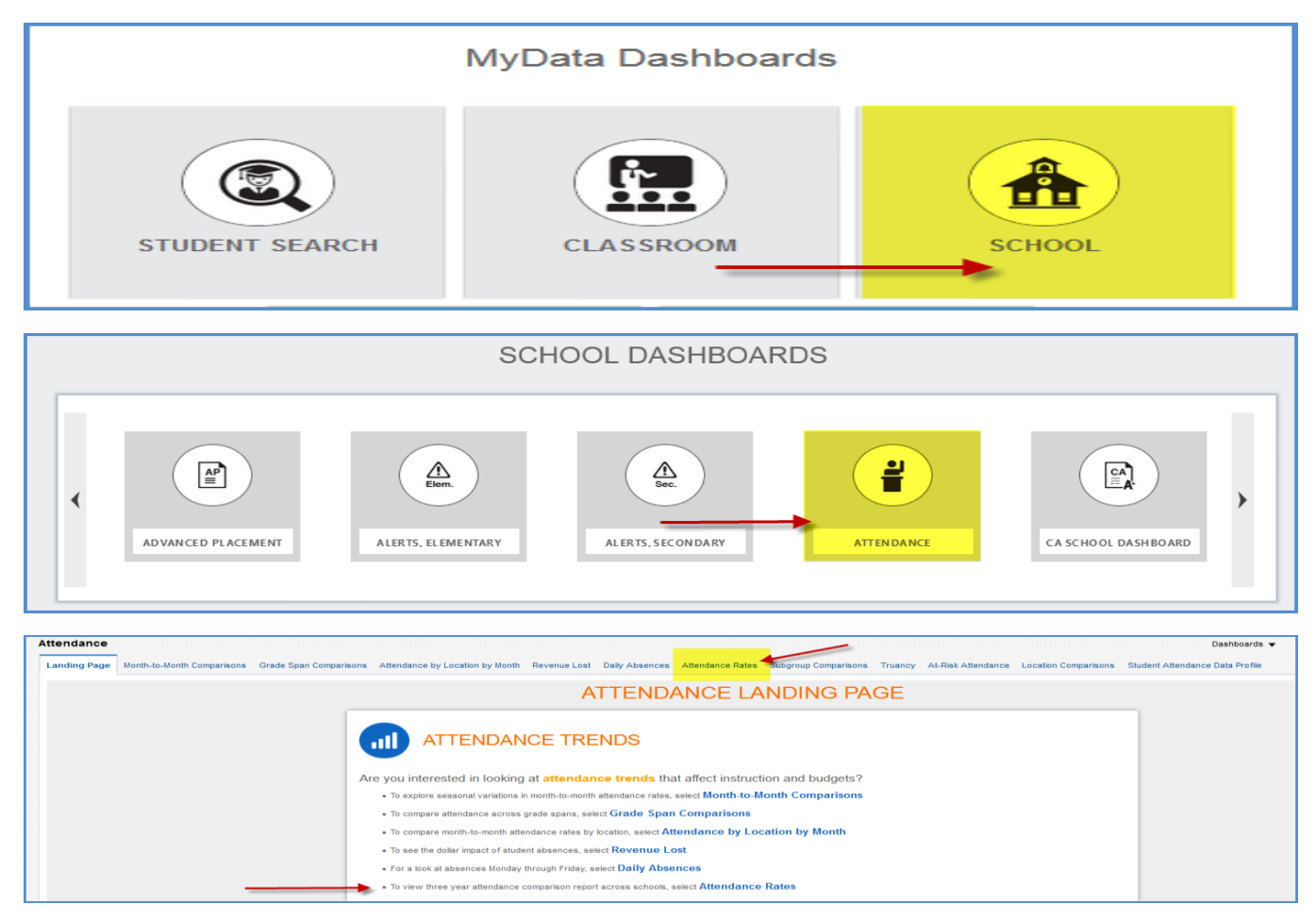

MyData – December 2019

• Once the **Attendance Rates Report** displays, you can select on **Actual or Adjusted** attendance. By default, the last 3 school years comparison will be selected. You can select only one year if desired.

After making your desired filter selections click on the **Apply** button.

You may also view the report by:

- Chronic Absence Rate
- Chronic Absence Rate LD View
- Excellent Attendance Rates or
- Excellent Attendance Rates LD View

| - Attendand             | ce Ra                                                                                       | ates                                                                                                    |                                                                              |                                                                                                    |                                                                            |                                                                                                    |                                                                                         |                                                                                   |                                                                                     |                                                                                      |                                                                     |                                                                   |                                                                     |                                                                     |                                                                     |                                                                     |                                                                     |                                 |
|-------------------------|---------------------------------------------------------------------------------------------|----------------------------------------------------------------------------------------------------|------------------------------------------------------------------------------|----------------------------------------------------------------------------------------------------|----------------------------------------------------------------------------|----------------------------------------------------------------------------------------------------|-----------------------------------------------------------------------------------------|-----------------------------------------------------------------------------------|-------------------------------------------------------------------------------------|--------------------------------------------------------------------------------------|---------------------------------------------------------------------|-------------------------------------------------------------------|---------------------------------------------------------------------|---------------------------------------------------------------------|---------------------------------------------------------------------|---------------------------------------------------------------------|---------------------------------------------------------------------|---------------------------------|
| rio S<br>tual<br>justed | ichoo<br>2017                                                                               | ol Year Local<br>-2018;2018-2 ▼ LD - 0                                                                                                    | District Board Dist                                                          | trict F<br>'alue 🔻                                                                                                    | referred                                                                   | d Location School<br>Value Sel                                                                                                    | ol<br>ect Value                                                                         | - •                                                                               | Scho<br>Sel                                                                         | ol Type<br>ect Value                                                                 | - ▼                                                                 | Partr<br>Scho<br>Se                                               | ership<br>ols<br>lect Valu                                          | e 🔻                                                                 | Grad<br>TE;T                                                        | e<br>K;K;1;2;                                                       | 3(4;5) 👻                                                            | Attendance<br>Type<br>Select Va |
|                         |                                                                                             |                                                                                                    |                                                                              |                                                                                                    |                                                                            |                                                                                                    |                                                                                         |                                                                                   |                                                                                     |                                                                                      |                                                                     |                                                                   |                                                                     |                                                                     | -                                                                   |                                                                     |                                                                     | Apply Rese                      |
| by                      |                                                                                             |                                                                                                    |                                                                              |                                                                                                    |                                                                            |                                                                                                    |                                                                                         |                                                                                   |                                                                                     |                                                                                      |                                                                     |                                                                   |                                                                     |                                                                     |                                                                     |                                                                     |                                                                     |                                 |
| Chron                   | ic Ab                                                                                       | sence Rate 🔿 Chronic A                                                                                                    | Absence Rate LD View                                                         | cellent Attenda                                                                                                    | nce Rate:                                                                  |                                                                                                    | dance Ra                                                                                | tes LD \                                                                          | /iew                                                                                |                                                                                      | _                                                                   |                                                                   |                                                                     |                                                                     |                                                                     |                                                                     |                                                                     |                                 |
| y. 🔘                    |                                                                                             |                                                                                                    | 9-                                                                           |                                                                                                    |                                                                            | 0                                                                                                    |                                                                                         |                                                                                   |                                                                                     |                                                                                      |                                                                     |                                                                   |                                                                     |                                                                     |                                                                     |                                                                     |                                                                     |                                 |
| Abaanaa                 | Det                                                                                         | Depart                                                                                                    |                                                                              |                                                                                                    |                                                                            |                                                                                                    |                                                                                         |                                                                                   |                                                                                     |                                                                                      |                                                                     |                                                                   |                                                                     |                                                                     |                                                                     |                                                                     |                                                                     |                                 |
| : Absense               | Rate                                                                                        | е кероп                                                                                                    |                                                                              |                                                                                                    |                                                                            |                                                                                                    |                                                                                         |                                                                                   |                                                                                     |                                                                                      |                                                                     |                                                                   |                                                                     |                                                                     |                                                                     |                                                                     |                                                                     |                                 |
|                         | LD                                                                                          | Preferred Location                                                                                                    | Preferred Location Code                                                      | School Year                                                                                                    | Target                                                                     | Attendance Type                                                                                                    | Aug                                                                                     | Sep                                                                               | Oct                                                                                 | Nov                                                                                  | Dec                                                                 | Jan                                                               | Feb                                                                 | Mar                                                                 | Apr                                                                 | May                                                                 | Jun                                                                 |                                 |
|                         | С                                                                                           | 10TH ST EL                                                                                                    | 7082                                                                         | 2017-2018                                                                                                    | 9%                                                                         | Non-Hourly                                                                                                    | 5.1%                                                                                    | 7.9%                                                                              | 8.1%                                                                                | 8.1%                                                                                 | 8.6%                                                                | 8.2%                                                              | 9.7%                                                                | 9.2%                                                                | 8.4%                                                                | 9.0%                                                                | 8.7%                                                                |                                 |
|                         | С                                                                                           | 10TH ST EL                                                                                                    | 7082                                                                         | 2018-2019                                                                                                    | 9%                                                                         | Non-Hourly                                                                                                    | 3.7%                                                                                    | 6.4%                                                                              | 7.7%                                                                                | 9.6%                                                                                 | 9.5%                                                                | 23.5%                                                             | 26.1%                                                               | 21.0%                                                               | 17.7%                                                               | 18.2%                                                               | 17.0%                                                               |                                 |
|                         | С                                                                                           | 10TH ST EL                                                                                                    | 7082                                                                         | 2019-2020                                                                                                    | 7%                                                                         | Non-Hourly                                                                                                    | 7.8%                                                                                    | 7.1%                                                                              | 6.6%                                                                                | 7.6%                                                                                 |                                                                     |                                                                   |                                                                     |                                                                     |                                                                     |                                                                     |                                                                     |                                 |
|                         |                                                                                             |                                                                                                    |                                                                              |                                                                                                    |                                                                            |                                                                                                    |                                                                                         |                                                                                   |                                                                                     |                                                                                      |                                                                     |                                                                   |                                                                     |                                                                     |                                                                     |                                                                     |                                                                     |                                 |
|                         | С                                                                                           | 20TH ST EL                                                                                                    | 7274                                                                         | 2017-2018                                                                                                    | 9%                                                                         | Non-Hourly                                                                                                    | 8.2%                                                                                    | 12.0%                                                                             | 10.1%                                                                               | 11.8%                                                                                | 13.4%                                                               | 14.7%                                                             | 16.4%                                                               | 16.1%                                                               | 16.2%                                                               | 16.3%                                                               | 15.8%                                                               |                                 |
|                         | c<br>c                                                                                      | 20TH ST EL<br>20TH ST EL                                                                                                    | 7274<br>7274                                                                 | 2017-2018<br>2018-2019                                                                                                    | 9%<br>9%                                                                   | Non-Hourly<br>Non-Hourly                                                                                                    | 8.2%<br>5.8%                                                                            | 12.0%<br>10.6%                                                                    | 10.1%<br>10.9%                                                                      | 11.8%                                                                                | 13.4%<br>13.1%                                                      | 14.7%<br>36.1%                                                    | 16.4%<br>39.1%                                                      | 16.1%<br>32.9%                                                      | 16.2%<br>27.2%                                                      | 16.3%<br>27.5%                                                      | 15.8%<br>26.8%                                                      |                                 |
|                         | c<br>c<br>c                                                                                 | 20TH ST EL<br>20TH ST EL<br>20TH ST EL                                                                                                    | 7274<br>7274<br>7274                                                         | 2017-2018<br>2018-2019<br>2019-2020                                                                                                    | 9%<br>9%<br>7%                                                             | Non-Hourly<br>Non-Hourly<br>Non-Hourly                                                                                                   | 8.2%<br>5.8%<br>12.1%                                                                   | 12.0%<br>10.6%<br>10.1%                                                           | 10.1%<br>10.9%<br>10.3%                                                             | 11.8%<br>12.2%<br>14.9%                                                              | 13.4%<br>13.1%                                                      | 14.7%<br>36.1%                                                    | 16.4%<br>39.1%                                                      | 16.1%<br>32.9%                                                      | 16.2%<br>27.2%                                                      | 16.3%<br>27.5%                                                      | 15.8%<br>26.8%                                                      |                                 |
|                         | c<br>c<br>c<br>c                                                                            | 20TH ST EL<br>20TH ST EL<br>20TH ST EL<br>24TH ST EL                                                                                                    | 7274<br>7274<br>7274<br>7301                                                 | 2017-2018<br>2018-2019<br>2019-2020<br>2017-2018                                                                                            | 9%<br>9%<br>7%<br>9%                                                       | Non-Hourly<br>Non-Hourly<br>Non-Hourly<br>Non-Hourly                                                                                     | 8.2%<br>5.8%<br>12.1%<br>6.0%                                                           | 12.0%<br>10.6%<br>10.1%<br>9.3%                                                   | 10.1%<br>10.9%<br>10.3%<br>9.4%                                                     | 11.8%<br>12.2%<br>14.9%<br>10.6%                                                     | 13.4%<br>13.1%<br>10.3%                                             | 14.7%<br>36.1%<br>9.6%                                            | 16.4%<br>39.1%<br>11.7%                                             | 16.1%<br>32.9%<br>11.6%                                             | 16.2%<br>27.2%<br>10.9%                                             | 16.3%<br>27.5%<br>11.1%                                             | 15.8%<br>26.8%<br>11.2%                                             |                                 |
|                         | с<br>с<br>с<br>с                                                                            | 20TH ST EL<br>20TH ST EL<br>20TH ST EL<br>24TH ST EL<br>24TH ST EL                                                                                                    | 7274<br>7274<br>7274<br>7301<br>7301                                         | 2017-2018<br>2018-2019<br>2019-2020<br>2017-2018<br>2018-2019                                                                               | 9%<br>9%<br>7%<br>9%<br>9%                                                 | Non-Hourly<br>Non-Hourly<br>Non-Hourly<br>Non-Hourly<br>Non-Hourly                                                                       | 8.2%<br>5.8%<br>12.1%<br>6.0%<br>4.8%                                                   | 12.0%<br>10.6%<br>10.1%<br>9.3%<br>9.8%                                           | 10.1%<br>10.9%<br>10.3%<br>9.4%<br>10.0%                                            | 11.8%<br>12.2%<br>14.9%<br>10.6%<br>11.7%                                            | 13.4%<br>13.1%<br>10.3%<br>12.9%                                    | 14.7%<br>36.1%<br>9.6%<br>30.2%                                   | 16.4%<br>39.1%<br>11.7%<br>31.8%                                    | 16.1%<br>32.9%<br>11.6%<br>29.2%                                    | 16.2%<br>27.2%<br>10.9%<br>25.3%                                    | 16.3%<br>27.5%<br>11.1%<br>25.6%                                    | 15.8%<br>26.8%<br>11.2%<br>23.4%                                    |                                 |
|                         | с<br>с<br>с<br>с<br>с<br>с<br>с                                                             | 20TH ST EL<br>20TH ST EL<br>20TH ST EL<br>24TH ST EL<br>24TH ST EL<br>24TH ST EL                                                                                       | 7274<br>7274<br>7274<br>7301<br>7301<br>7301                                 | 2017-2018<br>2018-2019<br>2019-2020<br>2017-2018<br>2018-2019<br>2019-2020                                                                  | 9%<br>9%<br>7%<br>9%<br>9%<br>7%                                           | Non-Hourly<br>Non-Hourly<br>Non-Hourly<br>Non-Hourly<br>Non-Hourly<br>Non-Hourly                                                         | 8.2%<br>5.8%<br>12.1%<br>6.0%<br>4.8%<br>12.5%                                          | 12.0%<br>10.6%<br>10.1%<br>9.3%<br>9.8%<br>11.8%                                  | 10.1%<br>10.9%<br>10.3%<br>9.4%<br>10.0%                                            | 11.8%<br>12.2%<br>14.9%<br>10.6%<br>11.7%<br>13.2%                                   | 13.4%<br>13.1%<br>10.3%<br>12.9%                                    | 14.7%<br>36.1%<br>9.6%<br>30.2%                                   | 16.4%<br>39.1%<br>11.7%<br>31.8%                                    | 16.1%<br>32.9%<br>11.6%<br>29.2%                                    | 16.2%<br>27.2%<br>10.9%<br>25.3%                                    | 16.3%<br>27.5%<br>11.1%<br>25.6%                                    | 15.8%<br>26.8%<br>11.2%<br>23.4%                                    |                                 |
|                         | C<br>C<br>C<br>C<br>C<br>C<br>C<br>C<br>C                                                   | 20TH ST EL<br>20TH ST EL<br>20TH ST EL<br>24TH ST EL<br>24TH ST EL<br>24TH ST EL<br>28TH ST EL                                                                         | 7274<br>7274<br>7274<br>7301<br>7301<br>7301<br>7301<br>7288                 | 2017-2018<br>2018-2019<br>2019-2020<br>2017-2018<br>2018-2019<br>2019-2020<br>2017-2018                                                     | 9%<br>9%<br>7%<br>9%<br>9%<br>7%<br>9%                                     | Non-Hourly<br>Non-Hourly<br>Non-Hourly<br>Non-Hourly<br>Non-Hourly<br>Non-Hourly                                                         | 8.2%<br>5.8%<br>12.1%<br>6.0%<br>4.8%<br>12.5%<br>5.0%                                  | 12.0%<br>10.6%<br>10.1%<br>9.3%<br>9.8%<br>11.8%<br>9.9%                          | 10.1%<br>10.9%<br>10.3%<br>9.4%<br>10.0%<br>11.0%<br>9.6%                           | 11.8%<br>12.2%<br>14.9%<br>10.6%<br>11.7%<br>13.2%<br>9.5%                           | 13.4%<br>13.1%<br>10.3%<br>12.9%<br>10.0%                           | 14.7%<br>36.1%<br>9.6%<br>30.2%<br>9.9%                           | 16.4%<br>39.1%<br>11.7%<br>31.8%<br>11.9%                           | 16.1%<br>32.9%<br>11.6%<br>29.2%<br>11.4%                           | 16.2%<br>27.2%<br>10.9%<br>25.3%<br>11.0%                           | 16.3%<br>27.5%<br>11.1%<br>25.6%<br>11.9%                           | 15.8%<br>26.8%<br>11.2%<br>23.4%<br>10.7%                           |                                 |
|                         | C<br>C<br>C<br>C<br>C<br>C<br>C<br>C<br>C<br>C<br>C<br>C<br>C<br>C<br>C<br>C<br>C<br>C<br>C | 20TH ST EL<br>20TH ST EL<br>20TH ST EL<br>24TH ST EL<br>24TH ST EL<br>24TH ST EL<br>28TH ST EL<br>28TH ST EL                                                           | 7274<br>7274<br>7274<br>7301<br>7301<br>7301<br>7303<br>7288<br>7288         | 2017-2018<br>2018-2019<br>2019-2020<br>2017-2018<br>2018-2019<br>2019-2020<br>2017-2018<br>2018-2019                                        | 9%<br>9%<br>7%<br>9%<br>9%<br>9%<br>9%                                     | Non-Hourly<br>Non-Hourly<br>Non-Hourly<br>Non-Hourly<br>Non-Hourly<br>Non-Hourly<br>Non-Hourly                                           | 8.2%<br>5.8%<br>12.1%<br>6.0%<br>4.8%<br>12.5%<br>5.0%<br>6.3%                          | 12.0%<br>10.6%<br>9.3%<br>9.8%<br>11.8%<br>9.9%<br>11.1%                          | 10.1%<br>10.9%<br>10.3%<br>9.4%<br>10.0%<br>11.0%<br>9.6%<br>12.5%                  | 11.8%<br>12.2%<br>14.9%<br>10.6%<br>11.7%<br>13.2%<br>9.5%<br>14.9%                  | 13.4%<br>13.1%<br>10.3%<br>12.9%<br>10.0%<br>15.8%                  | 14.7%<br>36.1%<br>9.6%<br>30.2%<br>9.9%<br>32.9%                  | 16.4%<br>39.1%<br>11.7%<br>31.8%<br>11.9%<br>33.2%                  | 16.1%<br>32.9%<br>11.6%<br>29.2%<br>11.4%<br>28.2%                  | 16.2%<br>27.2%<br>10.9%<br>25.3%<br>11.0%<br>24.3%                  | 16.3%<br>27.5%<br>11.1%<br>25.6%<br>11.9%<br>26.2%                  | 15.8%<br>26.8%<br>11.2%<br>23.4%<br>10.7%<br>24.9%                  |                                 |
|                         | C<br>C<br>C<br>C<br>C<br>C<br>C<br>C<br>C<br>C<br>C<br>C<br>C<br>C<br>C<br>C<br>C<br>C<br>C | 20TH ST EL<br>20TH ST EL<br>20TH ST EL<br>24TH ST EL<br>24TH ST EL<br>24TH ST EL<br>28TH ST EL<br>28TH ST EL<br>28TH ST EL                                             | 7274<br>7274<br>7274<br>7301<br>7301<br>7301<br>7288<br>7288<br>7288         | 2017-2018<br>2018-2019<br>2019-2020<br>2017-2018<br>2018-2019<br>2019-2020<br>2017-2018<br>2018-2019<br>2019-2020                           | 9%<br>9%<br>7%<br>9%<br>9%<br>9%<br>9%<br>9%                               | Non-Hourly<br>Non-Hourly<br>Non-Hourly<br>Non-Hourly<br>Non-Hourly<br>Non-Hourly<br>Non-Hourly<br>Non-Hourly                             | 8.2%<br>5.8%<br>12.1%<br>6.0%<br>4.8%<br>12.5%<br>5.0%<br>6.3%<br>11.3%                 | 12.0%<br>10.6%<br>9.3%<br>9.8%<br>11.8%<br>9.9%<br>11.1%                          | 10.1%<br>10.9%<br>9.4%<br>10.0%<br>11.0%<br>9.6%<br>12.5%<br>11.6%                  | 11.8%<br>12.2%<br>14.9%<br>10.6%<br>11.7%<br>13.2%<br>9.5%<br>14.9%<br>13.7%         | 13.4%<br>13.1%<br>10.3%<br>12.9%<br>10.0%<br>15.8%                  | 14.7%<br>36.1%<br>9.6%<br>30.2%<br>9.9%<br>32.9%                  | 16.4%<br>39.1%<br>11.7%<br>31.8%<br>11.9%<br>33.2%                  | 16.1%<br>32.9%<br>11.6%<br>29.2%<br>11.4%<br>28.2%                  | 16.2%<br>27.2%<br>10.9%<br>25.3%<br>11.0%<br>24.3%                  | 16.3%<br>27.5%<br>11.1%<br>25.6%<br>11.9%<br>26.2%                  | 15.8%<br>26.8%<br>11.2%<br>23.4%<br>10.7%<br>24.9%                  |                                 |
|                         | C<br>C<br>C<br>C<br>C<br>C<br>C<br>C<br>C<br>C<br>C<br>C<br>C<br>C<br>C<br>C<br>C<br>C<br>C | 20TH ST EL<br>20TH ST EL<br>24TH ST EL<br>24TH ST EL<br>24TH ST EL<br>24TH ST EL<br>28TH ST EL<br>28TH ST EL<br>28TH ST EL<br>28TH ST EL<br>28TH ST USC PA MAG         | 7274<br>7274<br>7274<br>7301<br>7301<br>7304<br>7286<br>7286<br>7286<br>7288 | 2017-2018<br>2018-2019<br>2019-2020<br>2017-2018<br>2018-2019<br>2019-2020<br>2017-2018<br>2018-2019<br>2019-2020<br>2017-2018              | 9%<br>9%<br>7%<br>9%<br>9%<br>9%<br>9%<br>9%<br>7%<br>9%                   | Non-Hourly<br>Non-Hourly<br>Non-Hourly<br>Non-Hourly<br>Non-Hourly<br>Non-Hourly<br>Non-Hourly<br>Non-Hourly<br>Non-Hourly               | 8.2%<br>5.8%<br>12.1%<br>6.0%<br>12.5%<br>5.0%<br>6.3%<br>11.3%<br>5.1%                 | 12.0%<br>10.6%<br>9.3%<br>9.8%<br>11.8%<br>9.9%<br>11.1%<br>10.6%<br>7.9%         | 10.1%<br>10.9%<br>10.3%<br>9.4%<br>10.0%<br>11.0%<br>9.6%<br>12.5%<br>11.6%<br>6.9% | 11.8%<br>12.2%<br>14.9%<br>10.6%<br>11.7%<br>13.2%<br>9.5%<br>14.9%<br>13.7%<br>9.2% | 13.4%<br>13.1%<br>10.3%<br>12.9%<br>10.0%<br>15.8%<br>8.1%          | 14.7%<br>36.1%<br>9.6%<br>30.2%<br>9.9%<br>32.9%<br>7.9%          | 16.4%<br>39.1%<br>11.7%<br>31.8%<br>11.9%<br>33.2%<br>9.7%          | 16.1%<br>32.9%<br>11.6%<br>29.2%<br>11.4%<br>28.2%<br>8.8%          | 16.2%<br>27.2%<br>10.9%<br>25.3%<br>11.0%<br>24.3%<br>8.6%          | 16.3%<br>27.5%<br>11.1%<br>25.6%<br>11.9%<br>26.2%<br>9.7%          | 15.8%<br>26.8%<br>11.2%<br>23.4%<br>10.7%<br>24.9%                  |                                 |
|                         |                                                                                             | 20TH ST EL<br>20TH ST EL<br>20TH ST EL<br>24TH ST EL<br>24TH ST EL<br>24TH ST EL<br>28TH ST EL<br>28TH ST EL<br>28TH ST EL<br>32HD ST USC PA MAG<br>32HD ST USC PA MAG | 7274<br>7274<br>7374<br>7301<br>7301<br>7301<br>7286<br>7288<br>7288<br>7137 | 2017-2018<br>2018-2019<br>2019-2020<br>2017-2018<br>2018-2019<br>2019-2020<br>2017-2018<br>2018-2019<br>2018-2019<br>2017-2018<br>2018-2019 | 9%<br>9%<br>7%<br>9%<br>9%<br>7%<br>9%<br>9%<br>9%<br>7%<br>9%<br>9%<br>9% | Non-Hourly<br>Non-Hourly<br>Non-Hourly<br>Non-Hourly<br>Non-Hourly<br>Non-Hourly<br>Non-Hourly<br>Non-Hourly<br>Non-Hourly<br>Non-Hourly | 8.2%<br>5.8%<br>12.1%<br>6.0%<br>4.8%<br>12.5%<br>5.0%<br>6.3%<br>11.3%<br>5.1%<br>3.8% | 12.0%<br>10.6%<br>9.3%<br>9.8%<br>11.8%<br>9.9%<br>11.1%<br>10.6%<br>7.9%<br>7.6% | 10.1%<br>10.9%<br>9.4%<br>10.0%<br>11.0%<br>9.6%<br>12.5%<br>11.6%<br>6.9%<br>9.1%  | 11.8%<br>12.2%<br>14.9%<br>10.6%<br>13.2%<br>9.5%<br>14.9%<br>13.7%<br>9.2%<br>10.5% | 13.4%<br>13.1%<br>10.3%<br>12.9%<br>10.0%<br>15.8%<br>8.1%<br>10.3% | 14.7%<br>36.1%<br>9.6%<br>30.2%<br>9.9%<br>32.9%<br>7.9%<br>32.8% | 16.4%<br>39.1%<br>11.7%<br>31.8%<br>11.9%<br>33.2%<br>9.7%<br>33.5% | 16.1%<br>32.9%<br>11.6%<br>29.2%<br>11.4%<br>28.2%<br>8.8%<br>27.6% | 16.2%<br>27.2%<br>10.9%<br>25.3%<br>11.0%<br>24.3%<br>8.6%<br>22.2% | 16.3%<br>27.5%<br>11.1%<br>25.6%<br>11.9%<br>26.2%<br>9.7%<br>22.3% | 15.8%<br>26.8%<br>11.2%<br>23.4%<br>10.7%<br>24.9%<br>9.2%<br>20.1% |                                 |

• To view the Attendance Detail Report, click on any of the hyperlinks by month. The report displays the Local District, Board District, Campus, School Name, Student ID, Full Name, Grade, Days Present, Days Enrolled, Attendance Rate and the Attendance Band columns.

At the bottom of the report you can click on the double arrow to view all students selected. You may also click on the Return link to go back to the previous screen, Print, or Export to Excel, PDF, PowerPoint, Web Archive or CSV Format.

| port - Chr     | onic Attendan    | ce Detail                               |                                                                                                    |                                                       |                                                                                                    |       |              |               |                 |                 |
|----------------|------------------|-----------------------------------------|----------------------------------------------------------------------------------------------------|-------------------------------------------------------|----------------------------------------------------------------------------------------------------|-------|--------------|---------------|-----------------|-----------------|
|                |                  |                                         |                                                                                                    |                                                       |                                                                                                    |       |              |               |                 |                 |
| Local District | Board District   | Campus                                  | School Name                                                                                                    | Student ID                                            | Full Name (LNF)                                                                                                    | Grade | Days Present | Days Enrolled | Attendance Rate | Attendance Band |
| D - CENTRAL    | BOARD DISTRICT 2 |                                         | A REPORT OF A REPORT OF A REPO |                                                       | Charles and the second second se                                                                                                    | 5     | 54           | 64            | 84%             | Chronic         |
| D - CENTRAL    | BOARD DISTRICT 2 | 10010-0010-001                          | CONTRACTOR CONTRACTOR                                                                                                    |                                                       | Contraction of the party of the second states of the second states of th | 4     | 57           | 64            | 89%             | Chronic         |
| LD - CENTRAL   | BOARD DISTRICT 2 |                                         | CONTRACTOR CONT                                                                                                    | 100000-00000000000-0000-0                             | THE REPORT OF ANY DISCHARCE                                                                                                    | 2     | 58           | 64            | 91%             | Chronic         |
| LD - CENTRAL   | BOARD DISTRICT 2 |                                         |                                                                                                    |                                                       | CONTRACTOR AND A DESCRIPTION OF A DESCRIPTION OF A DESCRI | 1     | 55           | 64            | 86%             | Chronic         |
| LD - CENTRAL   | BOARD DISTRICT 2 | 10110-011-02                            |                                                                                                    |                                                       |                                                                                                    | 1     | 46           | 58            | 79%             | Chronic         |
| LD - CENTRAL   | BOARD DISTRICT 2 | 10070-0010-001                          | CONTRACTOR CONT                                                                                                    |                                                       | - show any second of the second states in the                                                                                                    | -4    | 57           | 64            | 89%             | Chronic         |
| LD - CENTRAL   | BOARD DISTRICT 2 | 10.0170-0.011-0.00-0                    | CONTRACTOR CONTRACTOR                                                                                                    | 100000-0011-000000-00000-00000-00000-00000-00000-0000 | The second second                                                                                                    | 2     | 55           | 64            | 86%             | Chronic         |
| LD - CENTRAL   | BOARD DISTRICT 2 | 100100-0010-001                         |                                                                                                    | CONTRACTORY CONTRACTORY                               | state of the second second sec | 5     | 57           | 64            | 89%             | Chronic         |
| LD - CENTRAL   | BOARD DISTRICT 2 | 10000-000-000-000-000-000-000-000-000-0 | CONTRACTOR CONTRACTOR                                                                                                    |                                                       | THE PROPERTY AND A DESCRIPTION OF A DESCRIPTION OF A DESC | 5     | 51           | 64            | 80%             | Chronic         |
| LD - CENTRAL   | BOARD DISTRICT 2 | 10010-0010-001                          | CONTRACTOR CON-                                                                                                    | - served in a contraction                             | Service of the second second s | 1     | 43           | 53            | 81%             | Chronic         |
| LD - CENTRAL   | BOARD DISTRICT 2 | 10010-0010-001                          | CONTRACTOR OF STREET                                                                                                    | Service Collaboration                                 |                                                                                                    | з     | 54           | 64            | 84%             | Chronic         |
| LD - CENTRAL   | BOARD DISTRICT 2 |                                         | 100000-0000-000                                                                                                    | - Arrestor - Correction -                             | Charles Martine 1 and Construction 1                                                                                                    | 1     | 58           | 64            | 91%             | Chronic         |
| LD - CENTRAL   | BOARD DISTRICT 2 |                                         | 100000000000000000000000000000000000000                                                                                                    |                                                       | WINDOW CONTRACTOR                                                                                                    | 5     | 54           | 64            | 84%             | Chronic         |
| LD - CENTRAL   | BOARD DISTRICT 2 | 100000-000-0-00-                        | CONTRACTOR CONTRACTOR                                                                                                    | - 810.0.1.1.1.0.0.1.1.0.0.0.0.0.0.0.0.0.0.            | CONTRACTOR AND A DESCRIPTION OF                                                                                                    | 4     | 57           | 64            | 89%             | Chronic         |
| LD - CENTRAL   | BOARD DISTRICT 2 | 10.0170-0.011-0.00-                     | 100 TO 100 TO 100                                                                                                    | -                                                     | Construction of the second second secon                                                                                                    | 4     | 51           | 64            | 80%             | Chronic         |
| LD - CENTRAL   | BOARD DISTRICT 2 | 100100-000-0-00-                        | 1.0000000000000000000000000000000000000                                                                                                    | - Annual Contractor                                   | - statistics a second address of                                                                                                    | 1     | 54           | 64            | 84%             | Chronic         |
| LD - CENTRAL   | BOARD DISTRICT 2 |                                         |                                                                                                    | -814.011110.000                                       | COMPANY OF THE OWNER OF THE OWNER.                                                                                                    | з     | 58           | 64            | 91%             | Chronic         |
| LD - CENTRAL   | BOARD DISTRICT 2 |                                         |                                                                                                    |                                                       | CONTRACTOR OF THE OWNER OF THE OWNER OF THE OWNER.                                                                                                    | 5     | 36           | 40            | 90%             | Chronic         |
| LD - CENTRAL   | BOARD DISTRICT 2 |                                         |                                                                                                    |                                                       | CONTRACTOR OF A DESCRIPTION OF A DESCRIPTION OF A DESCRIP | 1     | 36           | 40            | 90%             | Chronic         |
| LD - CENTRAL   | BOARD DISTRICT 2 |                                         | 1.0000000000000000000000000000000000000                                                                                                    |                                                       | And the second second second second second                                                                                                    | з     | 54           | 64            | 84%             | Chronic         |
| LD - CENTRAL   | BOARD DISTRICT 2 |                                         | 1.0000000000000000000000000000000000000                                                                                                    |                                                       | CONTRACTOR AND A DESCRIPTION OF A DESCRIPTION OF A DESCRI | 5     | 23           | 26            | 88%             | Chronic         |
| LD - CENTRAL   | BOARD DISTRICT 2 |                                         | 1.0000000000000000000000000000000000000                                                                                                    | 1.017.010.0000000000                                  | CONTRACTOR DESIGNATION OF THE OWNER.                                                                                                    | 4     | 57           | 64            | 89%             | Chronic         |
| LD - CENTRAL   | BOARD DISTRICT 2 |                                         | 1.000                                                                                                    |                                                       | CONTRACTOR AND A CONTRACTOR AND A CONTRACTOR                                                                                                    | 3     | 50           | 64            | 78%             | Chronic         |
| LD - CENTRAL   | BOARD DISTRICT 2 |                                         |                                                                                                    |                                                       | Contractor and a second second                                                                                                    | 4     | 58           | 64            | 91%             | Chronic         |
| LD - CENTRAL   | BOARD DISTRICT 2 |                                         |                                                                                                    |                                                       | CONTRACTOR AND A CONTRACTOR OF A CONTRACTOR OF A CONTRACTOR AND A CONTRACTOR AND A                                                                                                    | 3     | 57           | 64            | 89%             | Chronic         |

MyData – December 2019